## **Completing Authorized User Setup – Authorized User Dashboard (TouchNet)**

Once a student adds an Authorized User – the Authorized User must log in and complete their set up.

An Authorized User will receive **2 emails** after a student has added them. A link will be provided in the emails as well, if not, it is below.

1. **Confirmation email** that the person has been granted online access.

| You have been given access                                                                                                    | Aol/Inbox                                        | ☆ |
|----------------------------------------------------------------------------------------------------|--------------------------------------------------|---|
| From: studentaccounts@kutztown.edu                                                                                                    | Thu, Apr 4 at 1:01 PM                            | ☆ |
| This is an automated message to inform you that you have been granted online access for<br>the following account(s). You now have the ability to make payments on behalf of this stu<br>automate future payments and more. | or billing information for<br>udent, schedule or | r |
| ====== ACCESS INFORMATION =======<br>Student Name [ Wendy A. Pursell ]<br>Username [ <u>wndalina29@aol.com</u> ]<br>====================================                                                                   |                                                  |   |
|                                                                                                    |                                                  |   |

## 2. **Password email** used to log in the first time.

| Your access information                                                                                                    | Aol/Inbox 🏠             |
|----------------------------------------------------------------------------------------------------|-------------------------|
| From: studentaccounts@kutztown.edu To: Cc: This is an automated message to inform you that you have been granted online access the following account(s). You now have the ability to make payments on behalf of this automate future payments, and more. For your first login, you will use the password security, your username for this account is sent in a separate message. ======= ACCESS INFORMATION ======= Student Name [Wendy A. Pursell ] Password [3{AjNkG4Pka= ] =================================== | Thu, Apr 4 at 1:01 PM 🛣 |

Authorized User access link: <u>https://secure.touchnet.net/C20841\_tsa/web/login.jsp</u>

On the site – the user will first be required to add their name (first, last) and change their password.

On the **My Profile** page that opens, the Authorized User will have two options to add, if desired.

- Add a Secondary Email
- Add a Mobile number for text messages regarding billing and payments

| My Acc                                                                                              | count • My P                                                                                                   | rofile 🔨 Ma                                                       | ike Payment                                                  | Payment Plans                                                                             | Help -                                                                                                    |                                                                                             |
|----------------------------------------------------------------------------------------------------|----------------------------------------------------------------------------------------------------|-------------------------------------------------------------------|--------------------------------------------------------------|-------------------------------------------------------------------------------------------|----------------------------------------------------------------------------------------------------|---------------------------------------------------------------------------------------------|
| My                                                                                                  | / Profile                                                                                                    | 9                                                                 |                                                              |                                                                                           |                                                                                                    |                                                                                             |
| Pers                                                                                                | sonal Profile                                                                                                  | Payment                                                           | Profile                                                      | Security Settings                                                                         |                                                                                                    |                                                                                             |
|                                                                                                    | <ul> <li>Profile chang</li> <li>You can add</li> </ul>                                                         | es were save<br>or update yo                                      | d.<br>ur personal ir                                         | nformation                                                                                |                                                                                                    |                                                                                             |
| *Full n                                                                                             | ame                                                                                                    |                                                                   | Wendy                                                        |                                                                                           | Dorner                                                                                                    | Edit                                                                                        |
|                                                                                                    | ID I Free line date                                                                                            |                                                                   |                                                              |                                                                                           |                                                                                                    |                                                                                             |
| you choose<br>econdary en                                                                           | e to enter a see                                                                                               | condary ema                                                       | ail address, e                                               | mails generated b                                                                         | by this system will be sent to both a                                                                                                    | ddresses.                                                                                   |
| f you choose<br>Secondary en<br>To get text m                                                       | e to enter a see<br>mail address:                                                                              | condary ema<br>t selected ac                                      | ail address, e                                               | mails generated b                                                                         | by this system will be sent to both ad                                                                                                    | ddresses.<br>Edit                                                                           |
| f you choose<br>econdary en<br>o get text m<br>Messages I<br>Refer to th<br>charges.                | e to enter a see<br>mail address:<br>nessages abour<br>may be sent d<br><b>he Terms and</b>                    | condary ema<br>t selected ac<br>uring overni<br><b>Conditions</b> | ail address, e<br>count event:<br>ght hours ar<br>of your mo | mails generated b<br>s, enter your mob<br>nd your carrier ma<br><b>bile wireless data</b> | by this system will be sent to both an<br>ile phone number and carrier.<br>y charge a fee to receive text messa<br><b>a plan provided by your carrier fo</b>                                           | ddresses.<br>Edit<br>nges.<br>r documentation on any                                        |
| f you choose<br>secondary en<br>o get text m<br>Messages n<br>Refer to th<br>charges.               | e to enter a see<br>mail address:<br>nessages abour<br>may be sent d<br>he Terms and<br>ber                    | condary ema<br>t selected ac<br>uring overni<br><b>Conditions</b> | ail address, e<br>count events<br>ght hours ar<br>of your mo | mails generated b<br>s, enter your mob<br>nd your carrier ma<br>bile wireless data        | by this system will be sent to both an<br>ile phone number and carrier.<br>y charge a fee to receive text messa<br><b>a plan provided by your carrier fo</b>                                           | ddresses.<br>Edit<br>ages.<br>ar documentation on any<br>Edit                               |
| f you choose<br>econdary en<br>o get text m<br>Messages I<br>Refer to th<br>charges.<br>Nobile Numb | e to enter a see<br>mail address:<br>nessages abour<br>may be sent d<br>he Terms and<br>ber<br>roll in Two-Ste | condary ema<br>t selected ac<br>uring overni<br><b>Conditions</b> | ail address, e<br>count events<br>ght hours ar<br>of your mo | mails generated b<br>s, enter your mob<br>nd your carrier ma<br>bile wireless data        | by this system will be sent to both an<br>ile phone number and carrier.<br>y charge a fee to receive text messa<br>a <b>plan provided by your carrier fo</b><br>er Profile. Please proceed to Security | ddresses.<br>Edit<br>nges.<br>r documentation on any<br>Edit<br>y Settings in My Profile to |

In order to add these two options, the Authorized User will be required to set up **Two-Step Verification** under the **Security Settings** tab.

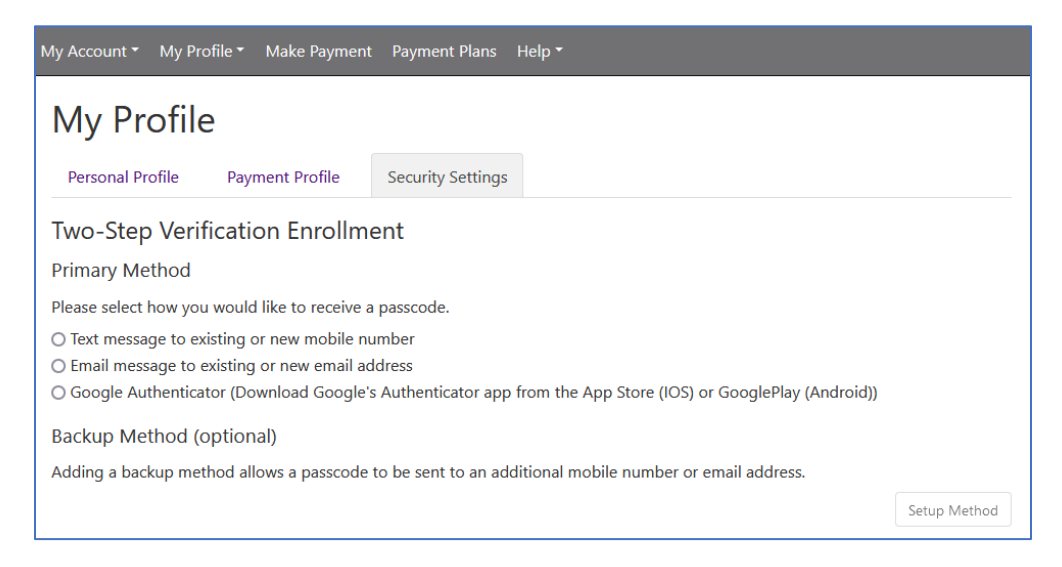

Once completed – navigate back to the Personal Profile tab and add a secondary email address or mobile phone as desired.

You must select the check box if you want text messages about bills and upcoming payments.

| assword                                                          | ••••                                                      |                                                                                      | Edit                                          |
|------------------------------------------------------------------|-----------------------------------------------------------|--------------------------------------------------------------------------------------|-----------------------------------------------|
| you choose to enter a seco                                       | ndary email address, emails                               | generated by this system will be sent to                                             | both addresses.                               |
| econdary email address:                                          | pursell@kutztown.edu                                      |                                                                                      | Remove Edit                                   |
| o get text messages about s                                      | elected account events, ente                              | er your mobile phone number and carrie                                               | er.                                           |
| Messages may be sent dur<br>Refer to the Terms and C<br>charges. | ing overnight hours and you<br>onditions of your mobile w | ur carrier may charge a fee to receive tex<br>vireless data plan provided by your ca | t messages.<br>rrier for documentation on any |
| Nobile Number                                                    |                                                           | Verizon PCS                                                                          | Remove                                        |
| Send me additional text                                          | message notifications abou                                | t my account events (such as new bills o                                             | r upcoming payments)                          |
|                                                                  |                                                           |                                                                                      |                                               |

Once all is set up – the Authorized Users Payment Dashboard looks very similar to the students, again with limited functionality until July 2024.

The Authorized User can now set up a Fall 2024 payment plan like the student can!

| UTZTOWN                                                                                                    |                                                                             |                                                          |                                                                                          |  |  |
|----------------------------------------------------------------------------------------------------|-----------------------------------------------------------------------------|----------------------------------------------------------|------------------------------------------------------------------------------------------|--|--|
| Announcement                                                                                                    | <ul> <li>Make Payment Payment Plans Hel</li> <li>Student Account</li> </ul> | p ▼<br>ID: xxxxx0056                                     | My Profile Setup                                                                         |  |  |
| <ul> <li>This is the NEW Payment<br/>Dashboard for NEW MyKU!</li> <li>Fall 2024 and foward<br/>will use this NEW<br/>Payment Dashboard for<br/>semester billing,<br/>payments, payment<br/>plans, authorized users<br/>and more around June/<br/>July 2024.</li> <li>Summer 2024 and prior<br/>will still use the Legacy<br/>MyKU &gt; KU Financial</li> </ul> | Student Account There is no act time.                                       | tivity on this account at this<br>Enroll in Payment Plan | <ul> <li>Personal Profile</li> <li>Payment Profile</li> <li>Security Settings</li> </ul> |  |  |